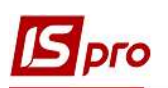

## Документальное оформление выдачи вакцины на ответственное хранение и её дальнейшее списание

Вакцина - это медицинский препарат и в учете отражается в составе запасов. В Комплексе выдача и списание вакцины, которая передается другому учреждению, проводится в подсистеме **Логистика/Учет сбыта**, в том числе и передача на ответственное хранение.

Зайти в модуль Расходные товарные накладные.

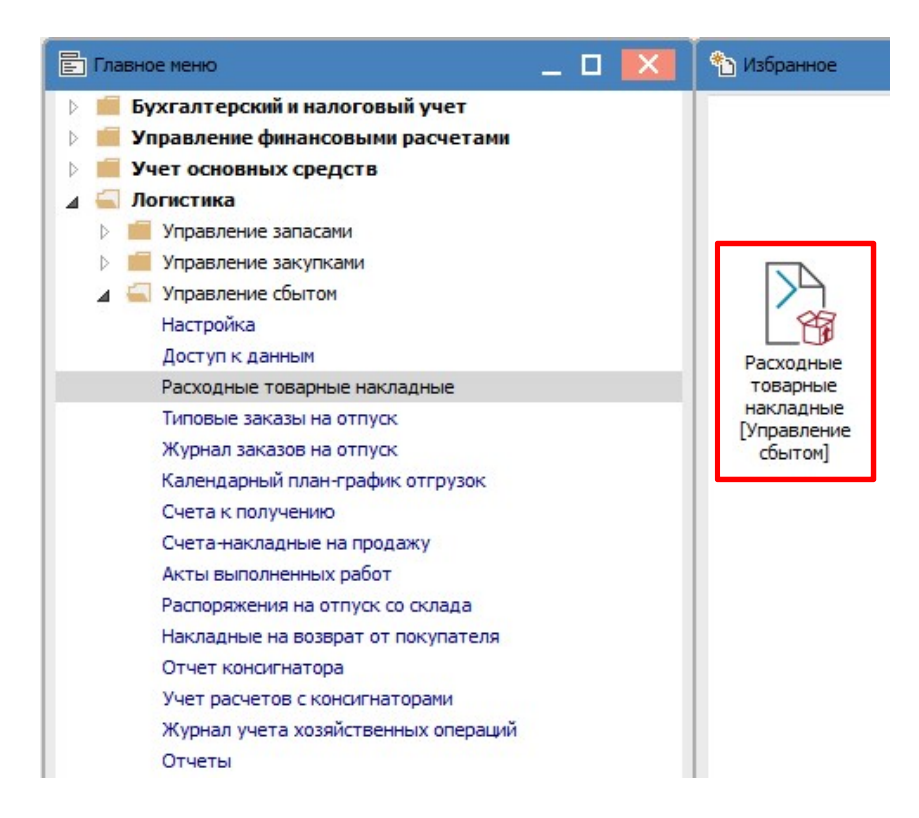

По пункту меню Реестр/Создать создаём Расходную накладную. В поле Операция из списка выбрать Ответственное хранение.

1

## Версия 7.11.041

| З Реализация ТМЦ  |                                                                                                    |
|-------------------|----------------------------------------------------------------------------------------------------|
| Документ Правка   | а Вид Сервис Популярное ?                                                                                                    |
|                   | □ ♣ ♥ ♣ ☜ ඕ Ħ Ħ ħ ħ ♀ ■ ★ 效 ♣ ★ Ø                                                                                                    |
| Реквизиты         | Спецификация Ордера Дополнительно Поля пользователя Вложения                                                                                                    |
| накладная №:      | 32 32 ot: 10/02/2021 🛄 / 17:17                                                                                                    |
| Журнал:           | 0 Документы без журнала                                                                                                    |
|                   |                                                                                                    |
|                   |                                                                                                    |
| Склад:            | ТХМ Терапевтичні та хірургічні матеріали                                                                                                    |
| Прайс-лист:       |                                                                                                    |
| Расч.сч.соб.:     | UA8999980000012345 👻 Банк: Казначейство України (ел.адм.податок)                                                                                                    |
| Плательщик:       | 107 ТОВ "Пігулка" 🗸 🖉                                                                                                    |
| Сальдо расчетов   | -21'744.00 ГРН Сальдо по договору: 0.00                                                                                                    |
| Адрес:            | вул. Загадкова, 1803 -                                                                                                    |
| Контактное лицо:  | Кашленко Людмила Григорівна 🗢                                                                                                    |
| Центр отв.:       |                                                                                                    |
| Расч.счет:        | 87994466778855 👻 Банк: КБ "Хрещатик"                                                                                                    |
| Грузополучатель   | 107 ТОВ "Пігулка" 🗸 🖉                                                                                                    |
| Адрес:            | вул. Загадкова, 1803 👻                                                                                                    |
| Контактное лицо:  | Кашленко Людмила Григорівна 🗢                                                                                                    |
| Грузоотправитель: | -/                                                                                                    |
| Адрес:            | · · · · · · · · · · · · · · · · · · ·                                                                                                    |
| Операция:         | 3 )тветственное хранение 💌                                                                                                    |
| Основание:        | 1 Бартер Ланина Ланина Лани |
| Валюта:           | 3 Ответственное хранение 1.00000000 Нулевая сумма во взаиморасчеты                                                                                                    |
| Сумма:            | <ul> <li>в давальческая продукция</li> <li>ка:</li> <li>% Вкл. стоимость тары в сум. к оплате</li> <li>8 Выбытие МБП</li> </ul>                                                                                                    |
|                   | 9 Реализация ОС                                                                                                    |
| Комментарий:      | 10 Давальческое сырье у клиента<br>11 Внутреннее перемещение                                                                                                    |
|                   | 12 Списание                                                                                                    |

Создать спецификацию.

| 🖪 Реализация ТМ | 1                                              |                                      |                   | _ 🗆 💌       |
|-----------------|------------------------------------------------|--------------------------------------|-------------------|-------------|
| Документ Пра    | іка Вид Сервис Популярное<br>🗅 🎦 🛝 🎄 🐺 🖨 📶 💾 [ | ;<br>D CD & A   ⊞ @ ▼ <mark>X</mark> | ₩ 8               |             |
| Реквизиты       | Спецификация Ордера                            | Дополнительно Поля польз             | ователя Вложения  |             |
| НАКЛАДНАЯ №:    | 32 OT: 10/                                     | 02/2021 / 17:17 Налоги:              | пдв о пдв о%      | *           |
| Артикул         | Наименование (краткое)                         | Количество 🔻 Наименован              | 🔻 🔺 Цена 🔻 Сумма  | 🔻 Сумма і 🔿 |
| 105             | Вакцина                                        | 100.000000 шт                        | 140.000000 14'000 | 0.000000    |

На закладке **Ордер** по пункту меню **Реестр/Сформировать/Складской ордер** создать складские ордера. Их будет два: **расходный ордер** на выдачу вакцины со склада и **приходный ордер** на приём вакцины на ответственное хранение. О чем получаем протокол по формированию складских ордеров.

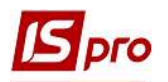

| <b>Б</b> Формирование складско | го ордер | ра         | _ 0          | X      |
|--------------------------------|----------|------------|--------------|--------|
| Файл Правка Сервис             | Попу     | лярное ?   |              |        |
|                                |          |            |              |        |
| Сформирован РсОрд              | ı № 18   | на сумму   | 14000.000000 |        |
| Сформирован ПрОрл              | ı № 33   | в на сумму | 14000.000000 | $\sim$ |
|                                |          |            |              |        |
|                                |          |            |              | ~      |
|                                |          |            | 01           |        |
|                                |          |            | ОК Печат     | ъ      |

Расходный ордер отображается на закладке Ордера расходной накладной.

| 🖪 Реализац        | ия ТМЦ |                 |                   |                 |                                      | _ 🗆 💌 |
|-------------------|--------|-----------------|-------------------|-----------------|--------------------------------------|-------|
| Документ<br>🐂 🏠 🏠 | Правк  | а Вид (<br>Таки | Сервис<br>ФК ФГ б | Популярное ?    | ? & ■ ▼ ズ 등 ★ 0                      |       |
| Реквизи           | ты     | Специфика       | ация 🚺            | Ордера Дополнит | тельно Поля пользователя Вложения    |       |
| накладная         | RNº:   | 32              |                   | ot: 10/02/2021  | / 17:17                              |       |
| Дата              | Докуме | ент             | Номер             | Отгружено       | Склад                                | ^     |
| 10/02/20.         | РсОрд  | )               | 18                | 14'000.00       | Терапевтичні та хірургічні матеріали |       |

Приходный ордер на передачу вакцины на ответственное хранение будет храниться в подсистеме Логистика/Учет запасов/Запасы на складе в модуле Документы учёта движения запасов на складе Запасы на ответственном хранении.

| Реестр Правк | Вид Сервис               | Популярное ( |              |                              |                                      |                                                |
|--------------|--------------------------|--------------|--------------|------------------------------|--------------------------------------|------------------------------------------------|
| ີ "ນ "ນ "ນ   | o a <mark>k ak</mark> af | 🖲 🕲 🔳 🏷 🖻    | a 🌒 🎟 🗗 🚰    | • 🗶 🗉 🖂                      | * 0                                  |                                                |
|              |                          |              |              |                              |                                      |                                                |
| Дата         | ▼ Номер                  | Шифр         | • Поставлено | <ul> <li>Отпушено</li> </ul> | <ul> <li>Шифо контрагента</li> </ul> | <ul> <li>Наименование контрагента п</li> </ul> |

В этом же модуле на складе, с которого произошёл отпуск вакцины, будет храниться Расходный ордер.

| еестр Правк | вид Сервис | Популярное : |      |           |     |        |     |  |
|-------------|------------|--------------|------|-----------|-----|--------|-----|--|
| 1 to to to  | 다 🕂 🕸 🖓 🖷  | 0 1 0 P      | A    | ) 🆩 🗗 🛃 🔻 | 🗶 🗉 | ⊠ ★ 6  |     |  |
|             |            |              |      |           | 23  | - 14 M | - h |  |
| Лата        | T House    |              | * Do |           |     |        |     |  |

По запасам, переданным на ответственное хранение, ведется отдельная картотека в подсистеме Логистика/Учет запасов/Запасы в пути в модуле Картотека запасов на ответственном хранении.

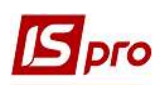

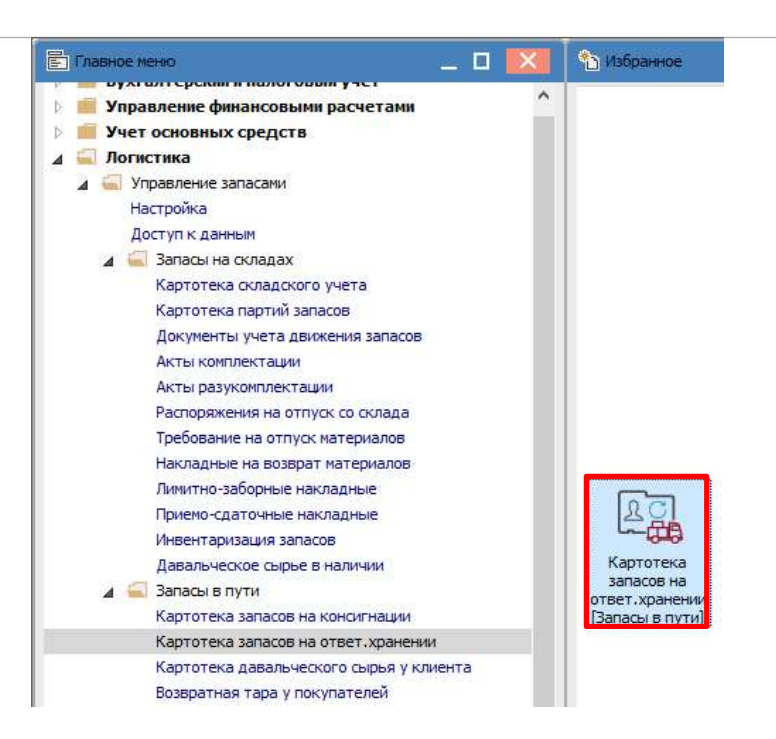

На каждую номенклатуру запаса, который передан на ответственное хранение, автоматически формируется Карточка складского учета.

| 5 IS-pro 7.11.041.999 - [Картоте<br>Ресстр. Правка Вид. Отцег | жа складского учета: Запаси на н<br>г. Сервис Популярное ?            | зідповідальному зберіганні [Текущая]]                                                                              |                                                                   |
|---------------------------------------------------------------|-----------------------------------------------------------------------|----------------------------------------------------------------------------------------------------|-------------------------------------------------------------------|
| 🖆 🐿 🐚 🐴 🗗 🖶 🏷 📲                                               | 1 O P 🎾 🔳 🖽 🗗 💱                                                       | ▼ ℤ ⊡ ☆ 0                                                                                                    |                                                                   |
|                                                               | 1 1                                                                   |                                                                                                    | Дата о                                                            |
| Код группы                                                    | * Артикул                                                             | * Наименование                                                                                                    | Шифр ЕИ осн * Количество * Код владельца * Наименование владельца |
| 201                                                           | 105                                                                   | Baklonha                                                                                                    | шт 100.000000                                                     |
|                                                               | СКарточка учета зап<br>Документ Прака<br>Основная Деи<br>Артикул: 105 | аса: Запаси на відповідальному зберіганні<br>Серинс Популирное г<br>★ 20 р<br>писание История Описание<br>Вакадина |                                                                   |
|                                                               | Группа: 201                                                           | Сировина і матеріали                                                                                               |                                                                   |
|                                                               | Наименование<br>Види доходів та вит                                   | Значение                                                                                                    | А Партия:                                                         |
|                                                               | Партія<br>Забалансовий рахун                                          | ок                                                                                                    | Поставщик:<br>Документ:                                           |
|                                                               |                                                                       |                                                                                                    | Изготовитель:<br>Страна:<br>Сертификат:<br>• Номер ГТД:           |
|                                                               | К Ед/изм: Остаток                                                     | > Цена: ГРН Стоимость:                                                                                             | Изготовлен: 00:00 Поступил:                                       |
| Вид: Картотека запасы в пу                                    | ти С                                                                  | Расчетная:<br>0.000000 140.000000 14000<br>Карточки:<br>140.000000                                                 | 0.00 Спецификация № захода<br>Стадия гот-ти<br>Состояние Годная   |

В Расходной накладной по передаче вакцины контрагентам выбираем типовую бухгалтерскую проводку и проводим операцию в Главную книгу.

| 1 X2                                 | -D 1          | 7 77     | ак лік     | ыле на<br>Mil Д | ব্য       | -prioc       |                                                                                                    | •7        | a                     | T     |             |        | 4   |
|--------------------------------------|---------------|----------|------------|-----------------|-----------|--------------|----------------------------------------------------------------------------------------------------|-----------|-----------------------|-------|-------------|--------|-----|
|                                      | U- 1          |          | die eta    | <u>)</u> . e.   | -         |              | 100                                                                                                    | м,        | **                    |       | ×.          |        |     |
|                                      |               |          |            |                 |           |              |                                                                                                    |           |                       |       |             |        |     |
| 🖪 Ввод                               | Модиф         | кация пр | роводок п  | о докумен       | пу        |              |                                                                                                    |           |                       |       | -           |        | ×   |
| Реестр                               | Вид           | Сервис   | Попул      | ярное ?         | -         |              | -                                                                                                    |           |                       |       |             |        |     |
| <u>b</u>                             | لن م <b>د</b> | ຽ ⊞      | 9 Q) 🔻     | <u>لم</u> ۲     |           | ⊴ ★          | 0                                                                                                    |           |                       |       |             |        |     |
| Докумен                              | HT:           | РсНак    |            | Номер:          | 3         | 2            |                                                                                                    |           |                       |       | 4           | от: 1  | 0/0 |
|                                      |               |          |            |                 |           |              |                                                                                                    |           |                       |       |             |        |     |
| Валюта                               | [Kypc]:       | ГРН Гр   | ивня       |                 |           |              |                                                                                                    | 9         | • 1,0                 | 00000 | 00          |        |     |
| -                                    |               | (Crasse) | 22         |                 |           | 1 Para 1     | line in the second second second second second second second second second second second second second second s |           |                       |       |             |        |     |
| Сумма:                               |               | 14000.   | 00         |                 |           | ПЪН          | 14                                                                                                    | 000.00    | 0000                  |       |             |        |     |
| Содерж                               | ание:         |          |            |                 |           |              |                                                                                                    |           |                       |       |             |        |     |
| Типовая                              | onenau        |          |            |                 |           |              | *                                                                                                    | Дат       | а операці             | ии:   | 10/0        | 2/202  | 1.1 |
|                                      |               | 1        | -          |                 | 10/14/200 | 7983 BENDENS | 0.000                                                                                                    | - Carena  | Lesson and the second |       | 10/0        |        | •   |
| 🔺 Деб                                | іет 🔻         | Кредит   |            |                 | - C)      | /мма в вал   | пюте                                                                                                    |           | Сумма                 | _     | 1000        | ⊤ Ba   | ^   |
| 206                                  |               | 201      |            |                 |           |              | 140                                                                                                    | 00,00     |                       |       | 14000       | .00 [] |     |
|                                      |               |          |            |                 |           | 200          |                                                                                                    | den kine: |                       |       | ineg states | 2016 1 |     |
|                                      |               |          | manana     |                 |           | 14           | 000.00                                                                                                    | 00000     | 9                     | 1     | 14'000      | .00    |     |
| Bug: 0                               | DODU          | и по до  | кунспту    | cipo            | n. 1      |              |                                                                                                    |           |                       |       |             | >      | Ť   |
| Вид: П<br><                          |               |          |            |                 |           |              |                                                                                                    |           |                       |       |             |        |     |
| Вид: П<br><                          |               |          |            |                 |           |              |                                                                                                    |           |                       |       |             |        |     |
| <b>Вид: П</b><br><<br>Аналити<br>ДТ: | <b>ка:</b>    | Запасин  | на відпові | лальному        | зберіга   | янні         |                                                                                                    |           |                       |       |             |        |     |

После использования вакцины контрагентом, которому была передана такая вакцина на ответственное хранение, составляется акт на списание и предоставляется лицу, которое передало такую вакцину. На основании этого акта создать Акт списания в подсистеме Логистика/Учет запасов/Запасы на складах в модуле Документы учёта движения запасов.

В окне Документы учёта движения запасов по пункту меню Вид/Выбор склада выбрать Запасы на ответственном хранении.

| естр Правка | Вид | Сервис Популярное ?                 | Реестр Правка Вид  | Сервис Популярное ?                                            |
|-------------|-----|-------------------------------------|--------------------|----------------------------------------------------------------|
| "ዕ ነው ለዕ (  | ۲   | Выбор склада Alt+S                  | S P 2 m 61         | . ∡ ⊡ ∞ ★ 0                                                    |
|             |     | Отображать реестр спецификации      | Шифр               | <ul> <li>Наименование</li> <li>Код группы места хра</li> </ul> |
|             |     |                                     | ОртМ               | Ортопедичні матеріали                                          |
| Дата        | Ħ   | Виды реестра Alt+0                  | TXM                | Терапевтичні та хірургічні матері                              |
| 10/02/2021  |     | Восстановить внешний вид Shift+F2   | ГоспІнв            | Господарський інвентар                                         |
|             |     |                                     | MCK                | Митний склад                                                   |
|             |     | скрыть колонку Актос                | 🔲 Ka6_1            | Кабінет № 1                                                    |
|             |     | Показать колонку Shift+Home         | 🗌 Ka6_2            | Кабінет № 2                                                    |
|             | 61  | История просмотра Ctrl+5            | 🗖 Ka6_3            | Кабінет № 3                                                    |
|             |     | Cornauleuuan yacrooxira Shift+E1    | □ Ka6_4            | Кабінет № 4                                                    |
|             |     | conputiention to ciponica statici i | 🗌 КанІнв           | Капітальні інвестиції                                          |
|             |     | Вид операции                        | ДАВКЛ              | Давальницька сировина у клієнта                                |
|             |     | Основание                           | ДАВСР              | Давальницька сировина в наявно                                 |
|             |     |                                     |                    | Поворотна тара у покупців                                      |
|             | z   | Сортировка F12                      | 🔲 конс             | Запаси на консигнації                                          |
|             |     | Фиксированный поиск Shift+F7        | OT.XP              | Запаси на відповідальному зберіг                               |
|             | Ŧ   | Установить фильтр F11               | Вид: Список Строк: | 14                                                             |
|             |     | Фильтр по текущему Alt+F11          | <                  | >                                                              |
|             | -   |                                     |                    |                                                                |

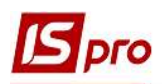

Далее в окне Документы учёта движения запасов по пункту меню Реестр/Создать откроется Акт списания, где заполнить необходимые поля.

| Списание                                                     | Запасин                               | на відповідальному збе           | ріганні                                        |                         |                       | 💷 📕                |
|--------------------------------------------------------------|---------------------------------------|----------------------------------|------------------------------------------------|-------------------------|-----------------------|--------------------|
| окумент Прав                                                 | ка Вид Серг                           | вис Популярное ?                 | e<br>Al an an an an an an an an an an an an an |                         |                       |                    |
| 1 2 2 0 1                                                    |                                       | 백 🗣 📶 📙 🐂                        | 4 <b>7 X 11 6</b> E                            | ⊠ ★ 0                   |                       |                    |
| Реквизиты                                                    |                                       |                                  |                                                |                         |                       |                    |
| КТ СПИСАНИЯ                                                  |                                       | № 2                              | 1                                              | от: 20/02/2021 🛄 14:4   | 9                     |                    |
| римечание: [                                                 |                                       |                                  |                                                |                         |                       |                    |
| Код групп                                                    | ▼ Артикул                             | Наименование                     | 🔻 Шифр ЕИ основной                             | ▼ Количество в о ▼ Цена | по себестоимо 🔻 Сумма | по себестоимости 👻 |
| 201                                                          | 105                                   | Вакцина                          | шт                                             | 100.000000              | 140.000000            | 14000.00           |
|                                                              |                                       |                                  |                                                |                         |                       |                    |
|                                                              |                                       |                                  |                                                |                         |                       |                    |
| Зид: Строки до                                               | жументов С                            | трок: 1                          |                                                | 100.000000              |                       | 14000.00           |
| Зид: Строки до<br>руппа/подгруппа                            | жументов С<br>а: 201 Сировина         | т <b>рок: 1</b><br>а і матеріали |                                                | 100.000000              |                       | 14000.00           |
| <b>Вид: Строки до</b><br>Группа/подгруппа<br>Характеристики: | жументов С<br>а: 201 Сировина<br>\\\\ | т <b>рок: 1</b><br>а і матеріали |                                                | 100.000000              |                       | 14000.00           |

Выбрать типовую бухгалтерскую проводку и провести операцию в Главную книгу.

| Ввод/Модиф                                                 | икация прово,                       | док по документу                       |                |                          | _ 🗆 🔀      |
|------------------------------------------------------------|-------------------------------------|----------------------------------------|----------------|--------------------------|------------|
| to to to c                                                 | ] <b>0</b>   ⊞ ⊕                    | י 🗗 אין דע די ני                       | ⊠ ★ 0          |                          |            |
| Документ:                                                  | АктСп                               | Номер: 2                               | 1              |                          | от: 20/02/ |
| Валюта[Курс]:                                              | ГРН Гривня                          | 1                                      |                | ▼ 1.00000                | 000        |
| Сумма:<br>Содержание:                                      | 14000.00                            |                                        | ]   IPH   14   | 000.000000               |            |
| Типовая опера                                              | ция:                                | 1 Списання                             | *              | Дата операции:           | 20/02/2021 |
| 🔺 Дебет<br>🗌 910                                           | ▼ Кредит<br>206                     |                                        | ▼ Сумма в валк | оте 🔻 Сумма<br>14'000.00 | 14'000.C   |
|                                                            |                                     |                                        |                | 14'000.00                | 14'000.0   |
| Вид: Провод                                                | ки по докум                         | енту Строк: 1                          |                |                          | ×          |
| <b>Вид: Провод<br/>« Провод</b><br>Аналитика:              | ки по докум                         | енту Строк: 1                          |                |                          | × `        |
| <b>Вид: Провод</b><br><b>« П</b><br>Аналитика:<br>ДТ: 1011 | <b>ки по докум</b><br>/2.3агальнови | енту Строк: 1<br>робничі матеріальні в | итрати (91)    |                          | <b>``</b>  |

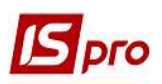

После проведения операции в Главную книгу Акт списания будет отражен в реестре документов жирным черным шрифтом. Приходный ордер отражен синим шрифтом, поскольку бухгалтерская проводка, по сделке по передаче вакцины на ответственное хранение, была составлена в Расходной накладной и там проведена в Главную книгу.

| <b>5</b> 15 | -pro 7.11.041.        | Bus Canaus    |       | 2             |   |            |                   |            |       |                |                       |                                                                       |                        |
|-------------|-----------------------|---------------|-------|---------------|---|------------|-------------------|------------|-------|----------------|-----------------------|-----------------------------------------------------------------------|------------------------|
| 1 *         | тр правка<br>С С Хо [ | Пак ф ак      | 🖶 🏷 ៕ | 5 2           | A | 6 🖩 🔹      | <sup>™</sup> z↓ ▼ | <b>x</b> 🗉 | ⊠★    | 0              |                       |                                                                       |                        |
|             |                       |               |       |               |   |            |                   |            |       |                |                       |                                                                       |                        |
|             | Дата                  | ▼ Номер       | *     | Шифр          | • | Поставлено | Ŧ                 | Отпуще     | но    | ≁ Ши           | ифр контрагента       | <ul> <li>Наименование контрага</li> </ul>                             | ента п                 |
|             | Дата<br>10/02/2021    | ▼ Номер<br>33 | *     | Шифр<br>ПрОрд | Ŧ | Поставлено | -                 | Отпуще     | но 0. | т Ш⊮<br>00 ТХІ | ифр контрагента<br>(М | <ul> <li>Наименование контраго<br/>Терапевтичні та хірургі</li> </ul> | ента п<br>ічні матері. |